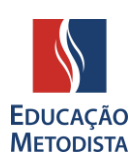

# **MOODLE METODISTA**

## APRESENTAÇÃO

Estudantes e docentes da Educação Metodista iniciarão o semestre acadêmico com um novo Ambiente Virtual de Aprendizagem (AVA), um investimento da instituição em novas ferramentas tecnológicas com o intuito de melhorar a experiência de professores e alunos nas aulas on-line.

O Moodle agora está disponível em versão atualizada e oferece, além do layout moderno, mais praticidade para o acesso aos conteúdos e realização de atividades remotas.

Para facilitar o conhecimento e o uso do ambiente virtual de aprendizagem AVA, desenvolvemos um tutorial sobre como acessá-lo.

# ETAPA 1: ACESSE A PÁGINA DA INSTITUIÇÃO

Abra o navegador de sua preferência: Internet Explorer, Google Chrome, Mozilla Firefox ou Safari, e digite o endereço da página de sua instituição de ensino Metodista OU clique no link abaixo:

- IMS Universidade Metodista de São Paulo https://metodista.br
- IPA Centro Universitário Metodista http://ipametodista.edu.br
- FMC Faculdade Metodista Centenário http://metodistacentenario.com.br
- IMG Faculdade Metodista Granbery http://granbery.edu.br
- IMIH Centro Universitário Metodista Izabela Hendrix http://izabelahendrix.edu.br
- UNIMEP Universidade Metodista de Piracicaba http://unimep.edu.br

#### ETAPA 2: ACESSANDO A PÁGINA DE LOGIN DO MOODLE

Na página inicial do site da instituição, clique no botão **"Moodle"** localizado do lado direito da tela. Você será direcionado à página principal do Novo Ambiente Virtual de Aprendizagem:

|                                                           | EDUCAÇÃO<br>METODISTA                                     |                                                                                                    |
|-----------------------------------------------------------|-----------------------------------------------------------|----------------------------------------------------------------------------------------------------|
| O Ambiente Virtual de Apre                                | ndizagem - AVA está de cara                               | Antigo AVA                                                                                                    |
| nova!                                                     |                                                           |                                                                                                    |
| Veia como realizar o primeiro acesso:                     |                                                           | semestre de 2020 no antigo AVA. Para isso, clique sobre<br>sua instituição e realize o acesso com seu login e senha |
| Centro Universitário Metodista IPA                        | Centro Universitário Metodista Izabela Hendrix            |                                                                                                    |
| Login: login atual_ipa                                    | Login: login atual_imih                                   |                                                                                                    |
| Senha: Registro Académico                                 | Senha: Registro Académico                                 |                                                                                                    |
| Faculdade Metodista Centenário                            | Universidade Metodista de São Paulo                       | de Soo Paulo                                                                                                    |
| Login: login atual_imc                                    | Login: login atual_ims                                    |                                                                                                    |
| Senha: Registro Acadêmico                                 | Senha: Registro Acadêmico                                 |                                                                                                    |
| Faculdade Metodista Granbery                              | Universidade Metodista de Piracicaba                      |                                                                                                    |
| Login: login atual (o mesmo utilizado no Portal do Aluno) | Login: login atual (o mesmo utilizado no Portal do Aluno) |                                                                                                    |
| Senha: Registro Acadêmico                                 | Senha: Registro Acadêmico                                 |                                                                                                    |
|                                                           |                                                           |                                                                                                    |

Figura 1: Página para acessar o AVA

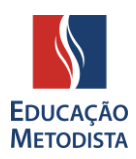

Nessa página, você encontrará informações de como deverá ser realizado o primeiro acesso. Clique no botão "Acessar Agora".

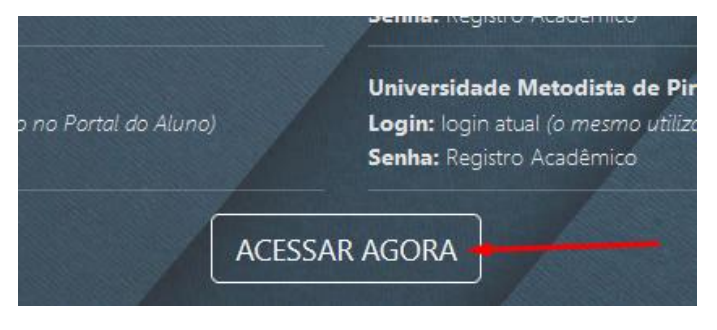

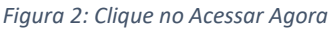

**ATENÇÃO:** Caso tenha conta no antigo ambiente do Moodle Metodista, ainda é possível acessá-lo. Para isso, na página de acesso do novo Moodle, basta clicar sobre a instituição de ensino e realizar login com os dados da versão antiga do Moodle. Nesta versão, estão registrados somente os conteúdos publicados até o **1º semestre de 2020.** 

Se preferir, utilize o link direto: https://www.redemetodista.edu.br/novo-ava/

#### **ETAPA 3: REALIZANDO O PRIMEIRO LOGIN NO MOODLE**

Para acessar o Moodle é necessário utilizar o mesmo Login do Portal do Aluno, observando a particularidade de sua instituição de ensino. Veja abaixo:

| Centro Universitário Metodista IPA                        | CENTRO UNIVERSITÁRIO METODISTA                |
|-----------------------------------------------------------|-----------------------------------------------|
| Login: login atual_ipa                                    |                                               |
| Senha: Registro Acadêmico                                 |                                               |
| Faculdade Metodista Centenário                            |                                               |
| Login: login atual_imc                                    | <b>CENTENÁRIO</b>                             |
| Senha: Registro Acadêmico                                 |                                               |
| Faculdade Metodista Granbery                              | FACULDADE METODISTA                           |
| Login: login atual (o mesmo utilizado no Portal do Aluno) | <b>GRANBERY</b><br>1889 · Colégio - Faculdade |
| Senha: Registro Acadêmico                                 |                                               |
| Centro Universitário Metodista Izabela Hendrix            | Centro Universitário Metodista                |
| Login: login atual_imih                                   |                                               |
| Senha: Registro Acadêmico                                 | HENDRIA                                       |
| Universidade Metodista de São Paulo                       | Universidade                                  |
| Login: login atual_ims                                    | Metodista 🕺                                   |
| Senha: Registro Acadêmico                                 | V de São Paulo                                |

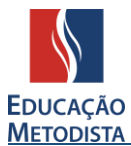

Universidade Metodista de Piracicaba

Login: login atual (o mesmo utilizado no Portal do Aluno)

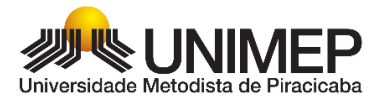

Senha: Registro Acadêmico

Exemplo de preenchimento da tela de login:

| EDUCAÇÃO<br>METODISTA<br>Login             |
|--------------------------------------------|
| Usuário                                    |
| EXEMPLO: MARIA.SILVA_IMS                   |
| Senha                                      |
| EXEMPLO: 0012345                           |
| Esqueceu a sua senha? <u>Clique aqui</u> . |
| Entrar                                     |

Figura 3: Exemplo de autenticação no Moodle

Caso você não saiba o seu número de registro acadêmico, poderá consultar acessando o Portal do Aluno. O número do seu Registro Acadêmico (RA) está disponível no canto superior direito e é composto por 6 (seis) a 8 (oito) dígitos numéricos.

Você também deve ter recebido seus dados de acesso ao Moodle no e-mail em que cadastrou no ato da matrícula. O assunto do e-mail é "**Seu acesso ao AVA**". Verifique também na <u>caixa de spam</u> ou <u>lixo eletrônico</u> de seu e-mail.

#### ETAPA 4: PRIMEIRO ACESSO – TROCA DE SENHA

No seu primeiro acesso ao Moodle, você precisará redefinir sua senha de acesso ao Moodle.

A nova senha deverá ter ao menos 8 caracteres, ao menos 1 dígito(s), ao menos 1 letra(s) minúscula(s), ao menos 1 letra(s) maiúscula(s), no mínimo 1 caractere(s) não alfanuméricos, como \*, -, ou #.

EXEMPLOS DE SENHAS: Metodist@2020 / Nome@987654321 / Moodle123#.

<u>ATENÇÃO:</u> anote a nova senha para que futuramente você consiga acessar todo o conteúdo do Moodle e acompanhar as aulas on-line.

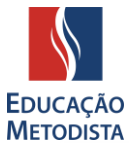

| NOME D                             | ) ALUNO                                                                    |                                                                                                    |
|------------------------------------|----------------------------------------------------------------------------|----------------------------------------------------------------------------------------------------|
| Painel / Preferências / Conta de u | ário / Mudar a senha                                                       |                                                                                                    |
|                                    |                                                                            |                                                                                                    |
| Você tem que mudar a senha antes   | continuar                                                                  | >                                                                                                    |
| Mudar a senha                      |                                                                            |                                                                                                    |
| Identificação de usuário           | <b>USUÁRIO DO ALUNO</b>                                                    |                                                                                                    |
|                                    | A senha deve ter ao menos 8 caracterer<br>alfa-numéricos, como *, -, ou #. | s, ao menos 1 dígito(s), ao menos 1 letra(s) minúscula(s), ao menos 1 letra(s) malúscula(s), no mínimo 1 caractere(s) n |
| Senha atual                        | 0 x                                                                        |                                                                                                    |
|                                    | - Necessários                                                              |                                                                                                    |
|                                    |                                                                            |                                                                                                    |
| Nova senha                         | 0                                                                          |                                                                                                    |

Figura 4: Você deverá mudar a senha antes de continuar.

## ETAPA 6: PÁGINA INICIAL DO MOODLE METODISTA

Parabéns! Agora você conseguiu acessar seu Ambiente Virtual de Aprendizagem (AVA) e estará visualizando a Página Inicial do Moodle Metodista.

Vamos conhecê-la:

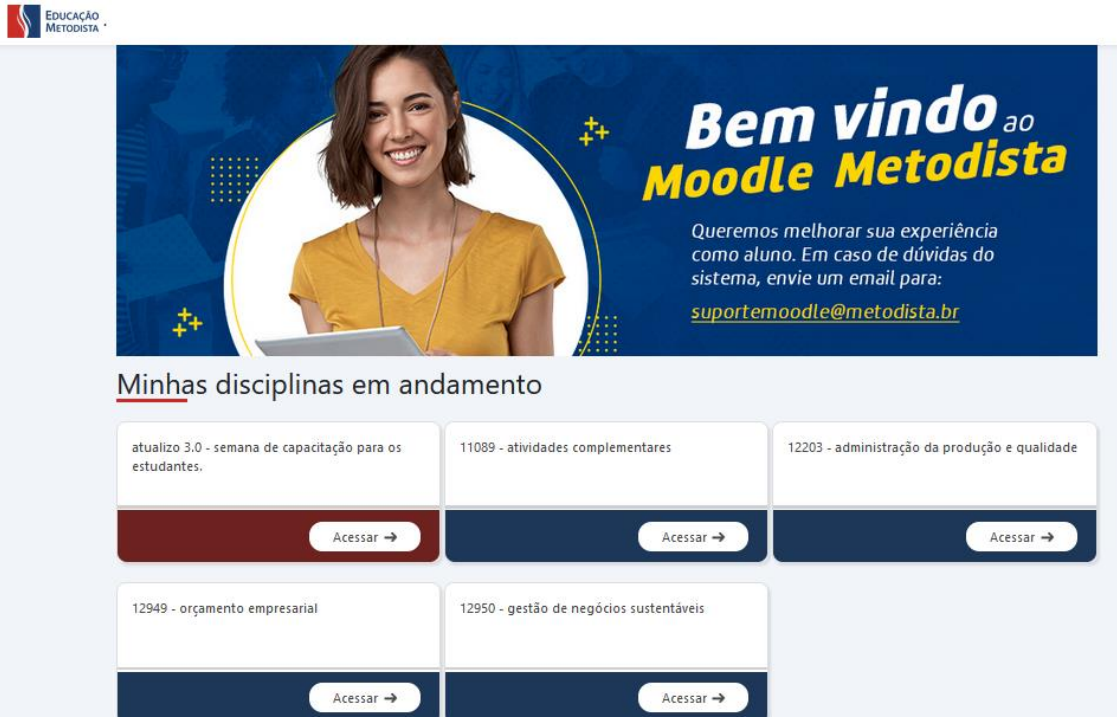

Figura 5: Página inicial do Moodle – Disciplinas em andamento

As disciplinas no bloco "**Minhas disciplinas em andamento**" são as que você estará cursando esse semestre. Clique em "Acessar" para ter acesso ao conteúdo de cada disciplina.

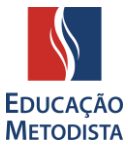

Caso este não seja seu primeiro semestre utilizando o Moodle Metodista, disciplinas cursadas em semestres passados podem ser encontradas no final da página inicial:

| 12949 - orçamento empresarial       12950 - gestão de negócios sustentáveis         Acessar →       Acessar →         Acessar →       Acessar →         Disciplinas cursadas          Todos os semestres       •         Curso       Disciplina       Semestre         Junção       ÉTICA CRISTÃ NO MUNDO CONTEMPORÂNEO - JCO       28/2020         706 - 706 - SISTEMAS DE INFORMAÇÃO       PROGRAMAÇÃO DE SISTEMAS CLIENTES/SERVIDOR       IMS         706 - 706 - SISTEMAS DE INFORMAÇÃO       QUALIDADE DE PROCESSO E PRODUTO       IMS         706 - 706 - SISTEMAS DE INFORMAÇÃO       SEGURANÇÃO DA INFORMAÇÃO E GERENCIAMENTO DE       IMS         706 - 706 - SISTEMAS DE INFORMAÇÃO       SEGURANÇÃO A INFORMAÇÃO E GERENCIAMENTO DE       IMS         706 - 706 - SISTEMAS DE INFORMAÇÃO       SEGURANÇÃO A INFORMAÇÃO E GERENCIAMENTO DE       IMS         706 - 706 - SISTEMAS DE INFORMAÇÃO       TÓPICOS ESPECIAIS       IMS                                                                                                    | Acessar -                                                                                                    | → Acessar →                                                                                                    | Ac                                       | essar →  |
|----------------------------------------------------------------------------------------------------|----------------------------------------------------------------------------------------------------|----------------------------------------------------------------------------------------------------|------------------------------------------|----------|
| Acessar →       Acessar →         Disciplinas cursadas       Image: Curso mestres mestres m | 12949 - orçamento empresarial                                                                                                    | 12950 - gestão de negócios sustentáveis                                                                                                    |                                          |          |
| Disciplinas cursadas         Todos os semestres         Curso       Disciplina         Semestre         Curso       Disciplina         Jungão       ÉTICA CRISTÃ NO MUNDO CONTEMPORÂNEO - JCO         25/2020       25/2020         706 - 706 - SISTEMAS DE INFORMAÇÃO       PROGRAMAÇÃO DE SISTEMAS CLIENTES/SERVIDOR         706 - 706 - SISTEMAS DE INFORMAÇÃO       QUALIDADE DE PROCESSO E PRODUTO         706 - 708 - SISTEMAS DE INFORMAÇÃO       SEGURANÇA DA INFORMAÇÃO E GERENCIAMENTO DE         706 - 708 - SISTEMAS DE INFORMAÇÃO       SEGURANÇA DA INFORMAÇÃO E GERENCIAMENTO DE         706 - 708 - SISTEMAS DE INFORMAÇÃO       SEGURANÇA DA INFORMAÇÃO E GERENCIAMENTO DE         706 - 708 - SISTEMAS DE INFORMAÇÃO       TÓPICOS ESPECIAIS                                                                                                    | Acessar -                                                                                                    | Acessar →                                                                                                    |                                          |          |
| Todos os semestres       Image: Semestre semestres         Curso       Disciplina       Semestre       Situação         Junção       ÉTICA CRISTÃ NO MUNDO CONTEMPORÂNEO - JCO       25/2020         706 - 706 - SISTEMAS DE INFORMAÇÃO       PROGRAMAÇÃO DE SISTEMAS CLIENTES/SERVIDOR       IMS         706 - 706 - SISTEMAS DE INFORMAÇÃO       QUALIDADE DE PROCESSO E PRODUTO       IMS         706 - 706 - SISTEMAS DE INFORMAÇÃO       SEGURANÇA DA INFORMAÇÃO E GERENCIAMENTO DE       IMS         706 - 706 - SISTEMAS DE INFORMAÇÃO       SEGURANÇA DA INFORMAÇÃO E GERENCIAMENTO DE       IMS         706 - 706 - SISTEMAS DE INFORMAÇÃO       TÓPICOS ESPECIAIS       IMS                                                                                                    |                                                                                                    |                                                                                                    |                                          |          |
| Curso     Disciplina     Semestre     Situação       Junção     ÉTICA CRISTÃ NO MUNDO CONTEMPORÂNEO - JCO     25/2020       706 - 706 - SISTEMAS DE INFORMAÇÃO     PROGRAMAÇÃO DE SISTEMAS CLIENTES/SERVIDOR     IMS       706 - 706 - SISTEMAS DE INFORMAÇÃO     QUALIDADE DE PROCESSO E PRODUTO     IMS       706 - 706 - SISTEMAS DE INFORMAÇÃO     SEGURANÇA DA INFORMAÇÃO E GERENCIAMENTO DE     IMS       706 - 706 - SISTEMAS DE INFORMAÇÃO     TÓPICOS ESPECIAIS     IMS                                                                                                    | Disciplinas cursadas                                                                                                    |                                                                                                    |                                          |          |
| Junção         ÉTICA CRISTÃ NO MUNDO CONTEMPORÂNEO - JCO         25/2020           706 - 706 - SISTEMAS DE INFORMAÇÃO         PROGRAMAÇÃO DE SISTEMAS CLIENTES/SERVIDOR         IMS           706 - 706 - SISTEMAS DE INFORMAÇÃO         QUALIDADE DE PROCESSO E PRODUTO         IMS           706 - 706 - SISTEMAS DE INFORMAÇÃO         SEGURANÇA DA INFORMAÇÃO E GERENCIAMENTO DE REDES DE COMPUTADORES         IMS           706 - 706 - SISTEMAS DE INFORMAÇÃO         TÓPICOS ESPECIAIS         IMS                                                                                                    | Disciplinas cursadas<br>Todos os semestres                                                                                                    |                                                                                                    |                                          |          |
| 706 - 706 - SISTEMAS DE INFORMAÇÃO       PROGRAMAÇÃO DE SISTEMAS CLIENTES/SERVIDOR       IMS         706 - 706 - SISTEMAS DE INFORMAÇÃO       QUALIDADE DE PROCESSO E PRODUTO       IMS         706 - 706 - SISTEMAS DE INFORMAÇÃO       SEGURANÇA DA INFORMAÇÃO E GERENCIAMENTO DE<br>REDES DE COMPUTADORES       IMS         706 - 706 - SISTEMAS DE INFORMAÇÃO       TÓPICOS ESPECIAIS       IMS                                                                                                    | Disciplinas cursadas<br>Todos os semestres                                                                                                    | Disciplina                                                                                                    | Semestre                                 | Situação |
| 706 - 706 - SISTEMAS DE INFORMAÇÃO     QUALIDADE DE PROCESSO E PRODUTO     IMS       706 - 706 - SISTEMAS DE INFORMAÇÃO     SEGURANÇA DA INFORMAÇÃO E GERENCIAMENTO DE<br>REDES DE COMPUTADORES     IMS       706 - 706 - SISTEMAS DE INFORMAÇÃO     TÓPICOS ESPECIAIS     IMS                                                                                                    | Disciplinas cursadas<br>Todos os semestres •<br>Curso<br>Junção                                                                                                   | Disciplina<br>ÉTICA CRISTÃ NO MUNDO CONTEMPORÂNEO - JCO                                                                                                    | Semestre<br>25/2020                      | Situação |
| 706 - 706 - SISTEMAS DE INFORMAÇÃO     SEGURANÇA DA INFORMAÇÃO E GERENCIAMENTO DE<br>REDES DE COMPUTADORES     IMS       706 - 706 - SISTEMAS DE INFORMAÇÃO     TÓPICOS ESPECIAIS     IMS                                                                                                    | Disciplinas cursadas<br>Todos os semestres  Curso Junção 706 - 706 - SISTEMAS DE INFORMAÇÃO                                                                       | Disciplina<br>ÉTICA CRISTÃ NO MUNDO CONTEMPORÂNEO - JCO<br>PROGRAMAÇÃO DE SISTEMAS CLIENTES/SERVIDOR                                                                                                    | Semestre<br>28/2020<br>IMS               | Situação |
| 708 - 708 - SISTEMAS DE INFORMAÇÃO TÓPICOS ESPECIAIS IMS                                                                                                    | Disciplinas cursadas<br>Todos os semestres  Curso<br>Junção<br>706 - 706 - SISTEMAS DE INFORMAÇÃO<br>706 - 708 - SISTEMAS DE INFORMAÇÃO                           | Disciplina<br>ÉTICA CRISTĂ NO MUNDO CONTEMPORÂNEO - JCO<br>PROGRAMAÇÃO DE SISTEMAS CLIENTES/SERVIDOR<br>QUALIDADE DE PROCESSO E PRODUTO                                                                        | Semestre<br>2S/2020<br>IMS<br>IMS        | Situação |
|                                                                                                    | Disciplinas cursadas<br>Todos os semestres  Curso Junção 706 - 706 - SISTEMAS DE INFORMAÇÃO 706 - 706 - SISTEMAS DE INFORMAÇÃO 706 - 706 - SISTEMAS DE INFORMAÇÃO | Disciplina<br>ÉTICA CRISTÃ NO MUNDO CONTEMPORÂNEO - JCO<br>PROGRAMAÇÃO DE SISTEMAS CLIENTES/SERVIDOR<br>QUALIDADE DE PROCESSO E PRODUTO<br>SEGURANÇA DA INFORMAÇÃO E GERENCIAMENTO DE<br>REDES DE COMPUTADORES | Semestre<br>25/2020<br>IMS<br>IMS<br>IMS | Situação |

Figura 6: Página inicial do Moodle – Disciplinas cursadas

AGORA APROVEITE E CURTA SUAS AULAS!